## Anleitung für die Installation von Cisco AnyConnect unter macOS

Mit Cisco AnyConnect kann man einen sicheren, verschlüsselten Tunnel zwischen einem mit dem Internet verbundenen Computer und dem Netz der JLU aufbauen. Sie können dann auf Informationen und Systeme zuzugreifen, die normalerweise nur innerhalb des universitätsinternen Netzwerks zugänglich sind.

Laden Sie sich die aktuelle Cisco AnyConnect Version auf der VPN Seite des HRZ herunter. Für den Download benötigen Sie ihre HRZ-Benutzerkennung und ihr Netzpasswort:

https://www.uni-giessen.de/de/fbz/svc/hrz/svc/netz/campus/vpn/index

| anvconnect                                                               | t-macos-4.8.01090-predeploy-k9.dmg               |
|--------------------------------------------------------------------------|--------------------------------------------------|
| Vom Typ: D                                                               | okument (31.6 MB)                                |
| Von: https:                                                              | //www.uni-giessen.de                             |
|                                                                          |                                                  |
| Wie soll Firef                                                           | ox mit dieser Datei verfahren?                   |
| <u> </u>                                                                 | Dick/mageMounter (Standard)                      |
| Offnen mit                                                               |                                                  |
| <ul> <li>Öffnen mit</li> <li>Datei speic</li> </ul>                      | hern                                             |
| <ul> <li>Öffnen mit</li> <li>Datei speic</li> <li>Für Dateien</li> </ul> | hern<br>dieses Typs immer diese Aktion ausführen |
| <ul> <li>Öffnen mit</li> <li>Datei speic</li> <li>Für Dateien</li> </ul> | hern<br>dieses Typs immer diese Aktion ausführen |

Bestätigen Sie mit OK. Die Installationsroutine wird gestartet.

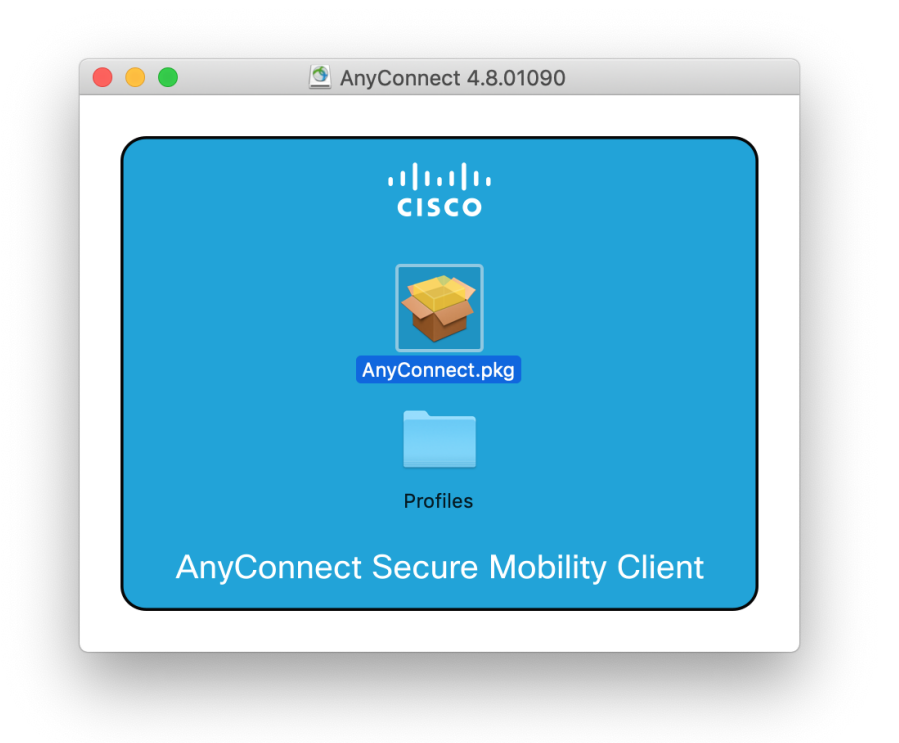

Wählen Sie mit einem Doppelklick AnyConnect.pkg aus.

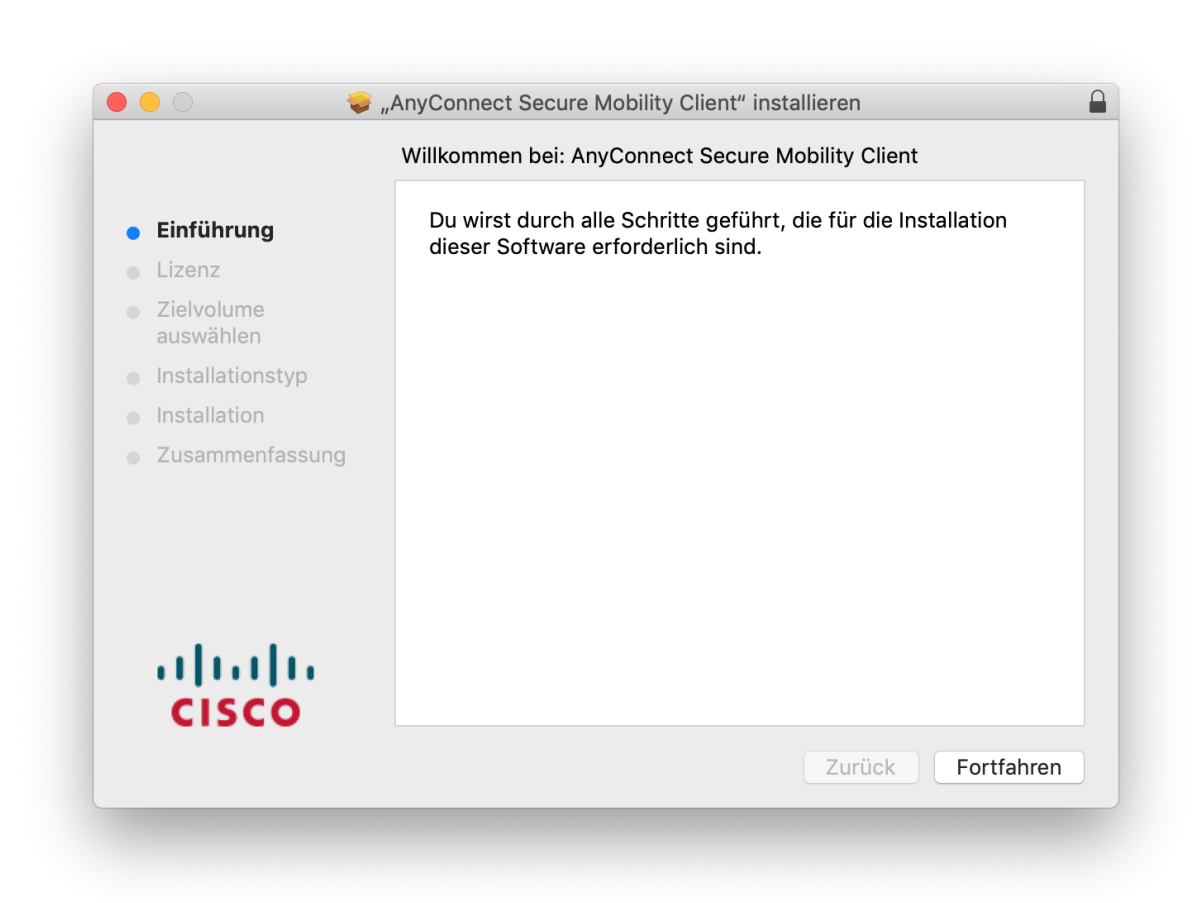

Wählen Sie Fortfahren aus.

| Softwarelizenzvertrag                          |                  |                                                                                                    |  |
|------------------------------------------------|------------------|----------------------------------------------------------------------------------------------------|--|
| <ul> <li>Einführung</li> <li>Lizenz</li> </ul> |                  | Supplemental End User License Agreement for<br>AnyConnect® Secure Mobility Client v4.x and other VPN-<br>related Software                                                                                                    |  |
|                                                | Zielvolume       | IMPORTANT: READ CAREFULLY                                                                                                    |  |
|                                                | auswählen        | This Supplemental End User License Agreement ("SEULA") contains additional terms and<br>conditions for the Software Product licensed under the End User License Agreement ("EULA"<br>between You ("You" as used herein means You and the business entity you represent) and Cisco<br>(collectively, the "Agreement"). Capitalized terms used in this SEULA but not defined will have the                                                                                                    |  |
|                                                | Installationstyp |                                                                                                    |  |
|                                                | Installation     | meanings assigned to them in the EULA. To the extent that there is a conflict between the term<br>and conditions of the EULA and this SEULA, the terms and conditions of this SEULA will tak                                                                                                    |  |
|                                                | Zusammenfassung  | precedence.                                                                                                    |  |
|                                                | cisco            | agree to comply at all times with the terms and conditions provided in this SEUL<br>DOWNLOADING, INSTALLING, OR USING THE SOCTWARE CONSTITUTES ACCEPTANC<br>OF THE AGREEMENT, AND YOU ARE BINDING YOURSELF AND THE BUSINESS ENTIT<br>THAT YOU REPRESENT (COLLECTIVELY, "CUSTOMER") TO THE AGREEMENT. IF YOU D<br>NOT AGREE TO ALL OF THE TERMS OF THE AGREEMENT, ITHEN CISCO IS UNVILLING T<br>LICENSE THE SOFTWARE TO YOU AND (A) YOU MAY NOT DOWNLOAD, INSTALL OR US<br>THE SOFTWARE, AND (B) YOU MAY RETURN THE SOFTWARE (INCLUDING AN<br>UNOPENED CD PACKAGE AND ANY WRITTEN MATERIALS) FOR A FULL REFUND, OR, I<br>THE SOFTWARE, AND (B) YOU MAY RETURN THE SOFTWARE (INCLUDING AN<br>UNOPENED CD PACKAGE AND ANY WRITTEN MATERIALS) FOR A FULL REFUND, YOUR RIGH<br>THE SOFTWARE AND WRITTEN MATERIALS ARE SUPPLIED AS PART OF ANOTHE<br>PRODUCT, YOU MAY RETURN THE ENTIRE PRODUCT FOR A FULL REFUND. YOUR RIGH<br>TO RETURN AND REFUND EXPIRES 30 DAYS AFTER PURCHASE FROM CISCO OR A<br>AUTHORIZED CISCO RESELLER, AND APPLIES ONLY IF YOU ARE THE ORIGINAL EN<br>USER PURCHASER. |  |
|                                                |                  | Drucken Sichern Zurück Fortfahrer                                                                                                    |  |

Wählen Sie erneut Fortfahren aus.

| Softwareinzenzvertrag akzeptieren.         Ein         Klicke auf "Akzeptieren", um mit der Installation fortzufahren.         Klicke auf "Ablehnen", um die Installation abzubrechen und zu beenden.         Zie         aus         Lizenz lesen       Ablehnen Akzeptieren         and conditions of the EULA and this SEULA, the terms and conditions of this SEULA will take precedence.         Instantation         Zusammenfassung         In addition to the limitations set forth in the EULA on your access and use of the Software, You agree to comply at all times with the terms and conditions provided in this SEULA will take precedence.         In addition to the limitations, OR USING THE SOFTWARE CONSTITUES ACCEPTANCE OF THE AGREEMENT, IN YOU DAY NON THE SOFTWARE CONSTITUES ACCEPTANCE OF THE AGREEMENT, THE PRESENT (COLLECTIVELY, "CUSTOMER") TO THE AGREEMENT, IN YOU DOWNCAO, NISTALL OF THE TERMS OF THE AGREEMENT, THE CISCO IS UNWILLING TO UNOT AGREE TO ALL OF THE TERMS OF THE AGREEMENT, IN YOU DOWNCAO, NISTALL OR USE THE SOFTWARE (NOLLUNG ANY UNOPENED CD PACKAGE AND (B) YOU MAY RETURN THE SOFTWARE (INCLUDING ANY UNOPENED CD PACKAGE AND WRITTEN MATERIALS) FOR A FULL REFUND, OR, IF THE SOFTWARE AND WRITTEN MATERIALS ARE SUPPLIED AS PART OF ANOTHER PRODUCT, YOU MAY RETURN THE ENTIRE PRODUCT FOR A FULL REFUND, YOUR RIGHT         VIDENED CD PACKAGE AND WRITTEN MATERIALS ARE SUPPLIED AS PART OF ANOTHER PRODUCT, YOU MAY RETURN THE ENTIRE PRODUCT FOR A FULL REFUND, YOUR RIGHT         VIDENED CD PACKAGE AND WRITTEN MATERIALS ARE SUPPLIED AS PART OF ANOTHER PRODUCT, YOU MAY RETURN THE ENTIRE PRODUCT FOR A FULL REFUND, YOUR RIGHT                                                                                                    |        | Um mit der Insta   | Illation der Software fortzufahren, musst du den                                                                                                    |                                                                                           |
|----------------------------------------------------------------------------------------------------|--------|--------------------|----------------------------------------------------------------------------------------------------|-------------------------------------------------------------------------------------------|
| Ein       Klicke auf "Akzeptieren", um mit der Installation fortzufahren.       N-         Liz       Klicke auf "Ablehnen", um die Installation abzubrechen und zu beenden.       iand         Zie       Jia Mitter in Stallation abzubrechen und zu beenden.       iand         Ins       Lizenz lesen       Ablehnen       Akzeptieren       iand         Ins       Lizenz lesen       Ablehnen       Akzeptieren       isnownen         Zusammenfassung       and conditions of the EULA and this SEULA, the terms and conditions of this SEULA will take precedence.       In addition to the limitations set forth in the EULA on your access and use of the Software, You agree to comply at all imes with the terms and conditions provided in this SEULA will take precedence.         In addition to the limitations set forth in the EULA on your access and use of the Software, You agree to comply at all imes with the terms and conditions provided in this SEULA will take precedence.         In addition to the Imitations to the Software, You DONNLOADING, INSTALLING, OR USING THE AGREEMENT, IF YOU DONNLOAD, INSTALLO DOWNLOADING, INSTALLING, OR USING THE AGREEMENT, IF YOU DONNLOAD, INSTALLOR USING THE SOFTWARE (INCLUDING ANY UNOPENED CO PACKAGE AND (B) YOU MAY RETURN THE SOFTWARE (INCLUDING ANY UNOPENED CO PACKAGE AND ANY WITTEN MATERIALS) FOR A FULL REFUND, OR, IF THE SOFTWARE AND (B) YOU MAY RETURN THE SOFTWARE (INCLUDING ANY UNOPENED CO PACKAGE AND ANY WITTEN MATERIALS) FOR A FULL REFUND, YOU RIGHT         Instructure       Instructure       Instructure THE SOFTWARE FOND CISCO OR AN ANTHORIZED CISCO RESELLER, AND APPLIES ONLY IF YOU ARE THE ORIGINA                                                                                                    |        | Softwarelizenzvo   | ertrag akzeptieren.                                                                                                    |                                                                                           |
| Lizenz lesen Lizenz lesen Ablehnen", um die Installation abzubrechen und zu beenden. Lizenz lesen Ablehnen Akzeptieren Cisco ie the Lizenz lesen and conditions of the EULA and this SEULA, the terms and conditions of this SEULA will take precedence. In addition to the limitations set forth in the EULA on your access and use of the Software, You agree to comply at all times with the terms and conditions provided in this SEULA DOWNLOADING, INSTALLING, OR USING THE SOFTWARE CONSTITUTES ACCEPTANCE OF THE AGREEMENT, AND YOU ARE BINDING YOURSELF AND THE BUSINESS ENTITY THAT YOU REPRESENT (COLLECTIVELY, "CUSTOMER") TO THE AGREEMENT. IF YOU DO NOT AGREE TO ALL OF THE TERMS OF THE AGREEMENT, THE CISCO IS UNWILLING TO UNOPENED CO PACKAGE AND ANY WRITTEN MATERIALS) FOR A FULL REFUND, OR, IF THE SOFTWARE, AND (B) YOU MAY RETURN THE SOFTWARE (INCLUDING ANY UNOPENED CO PACKAGE AND ANY WRITTEN MATERIALS) FOR A FULL REFUND, OR, IF THE SOFTWARE AND WRITTEN MATERIALS) FOR A FULL REFUND, YOUR RIGHT OR FURCHASER.                                                                                                    | EIN    | Klicke auf "Akzep  | otieren", um mit der Installation fortzufahren.                                                                                                    | 'N-                                                                                       |
| Zie       ind         Lizenz lesen       Ablehnen       Akzeptieren         Jus       Ablehnen       Akzeptieren         Jus       and conditions of the EULA and this SEULA, the terms and conditions of this SEULA will take precedence.         Jus       and conditions of the EULA and this SEULA, the terms and conditions of this SEULA will take precedence.         In addition to the limitations set forth in the EULA on your access and use of the Software, You agree to comply at all times with the terms and conditions provided in this SEULA.         DOWNLOADING, INSTALLING, OR USING THE SOFTWARE CONSTITUTES ACCEPTANCE OF THE AGREEMENT. THE SOFTWARE INCLUDING YOURSELF AND THE BUSINESS ENTITY THAT YOU REPRESENT (COLLECTIVELY, 'CUSTOMER') TO THE AGREEMENT. IF YOU DO NOT AGREE TO ALL OF THE TERMS OF THE AGREEMENT, THE CISCO IS UNWILLING TO UNOFENDE CO PACKAGE AND ANY WRITTEN MATERIALS) FOR A FULL REFUND, OR, IF THE SOFTWARE, AND (B) YOU MAY RETURN THE SOFTWARE (INCLUDING ANY UNOPENDE CO PACKAGE AND ANY WRITTEN MATERIALS) FOR A FULL REFUND, OR, IF THE SOFTWARE AND WRITTEN MATERIALS) FOR A FULL REFUND, YOUR RIGHT         THE SOFTWARE AND WRITTEN MATERIALS) FOR A FULL REFUND, YOUR RIGHT       DEPORDUCT, YOU MAY RETURN THE ENTIRE PRODUCT FOR A FULL REFUND, YOUR RIGHT         THE SOFTWARE AND WRITTEN MATERIALS ARE SUPPLIED AS PART OF ANOTHER       PRODUCT, YOU MAY RETURN THE ENTIRE PRODUCT FOR A FULL REFUND, YOUR RIGHT         DISCO       UNOPENED CO PACKAGE SO DAYS AFTER PURCHASE FROM CISCO OR AN AUTHORIZED CISCO RESELLER, AND APPLIES ONLY IF YOU ARE THE ORIGINAL END USER PURCHASER.                                                                                                    | Liz    | Klicke auf "Ablehi | nen", um die Installation abzubrechen und zu beenden.                                                                                                    |                                                                                           |
| Lizenz lesen Ablehnen Akzeptieren Lizenz Ablehnen Akzeptieren Akzeptieren Akze | Zie    |                    |                                                                                                    |                                                                                           |
| Ablehnen Akzeptieren Cisco is the EULA and this SEULA, the terms and conditions of this SEULA will take precedence.<br>In addition to the limitations set forth in the EULA on your access and use of the Software, You agree to comply at all times with the terms and conditions provided in this SEULA. DOWNLOADING, INSTALLING, OR USING THE SOFTWARE CONSTITUTES ACCEPTANCE OF THE AGREEMENT, THE USINESS ENTITY THAT YOU REPRESENT (COLLECTIVELY, "CUSTOMER") TO THE AGREEMENT. IF YOU DO NOT AGREE TO ALL OF THE TERMS OF THE AGREEMENT, THE CUSCO IS UNWILLING TO UCARS ENTITY THAT YOU REPRESENT (COLLECTIVELY, "CUSTOMER") TO THE AGREEMENT. IF YOU DO NOT AGREE TO ALL OF THE TERMS OF THE AGREEMENT, THE CUSCO IS UNWILLING TO UNOPENED CO PACKAGE AND ANY WRITTEN MATERIALS) FOR A FULL REFUND, OR, IF THE SOFTWARE, AND (B) YOU MAY RETURN THE SOFTWARE (INCLUDING ANY UNOPENED CO PACKAGE AND ANY WRITTEN MATERIALS) FOR A FULL REFUND, OR, IF THE SOFTWARE AND WRITTEN MATERIALS ARE SUPPLIED AS PART OF ANOTHER PRODUCT, YOU MAY RETURN THE ENTIRE PRODUCT FOR A FULL REFUND, OUR RIGHT TO RETURN AND REFUND EXPINES SO DAYS AFTER PURCHASEF FOM CISCO OR AN AUTHORIZED CISCO RESELLER, AND APPLIES ONLY IF YOU ARE THE ORIGINAL END USER PURCHASER.                                                                                                    | aus    |                    |                                                                                                    | and                                                                                       |
| and conditions of the EULA and this SEULA, the terms and conditions of this SEULA will take precedence.<br>In addition to the limitations set forth in the EULA on your access and use of the Software, You agree to comply at all times with the terms and conditions provided in this SEULA. DOWNLOADING, INSTALLING, OR USING THE SOFTWARE CONSTITUTES ACCEPTANCE OF THE AGREEMENT, TAND YOU ARE BINDING YOURSELF AND THE BUSINESS ENTITY THAT YOU REPRESENT (COLLECTIVELY, "CUSTOMER") TO THE AGREEMENT. IF YOU DO NOT AGREE TO ALL OF THE TERMS OF THE AGREEMENT, THEN CISCO IS UNWILLING TO LICENSE THE SOFTWARE, AND (8) YOU MAY RETURN THE SOFTWARE (INCLUDING ANY UNOPENED CO PACKAGE AND ANY WITTEN MATERIALS) FOR A FULL REFUND, OR, IF THE SOFTWARE AND WRITTEN MATERIALS, ARE SUPPLIED AS PART OF ANOTHER PRODUCT, YOU MAY RETURN THE ENTIRE PRODUCT FOR A FULL REFUND, YOU MAY RETURN AND REFUND EXPIRES SO DAYS AFTER PURCHASEF FROM CISCO OR AN AUTHORIZED CISCO RESELLER, AND APPLIES ONLY IF YOU ARE THE ORIGINAL END USER PURCHASER.                                                                                                    | Ins    | Lizenz lesen       | Ablehnen Akzeptierer                                                                                                    | 1 Cisco                                                                                   |
| and conditions of the EULA and this SEULA, the terms and conditions of this SEULA will take precedence.<br>In addition to the limitations set forth in the EULA on your access and use of the Software, You agree to comply at all times with the terms and conditions provided in this SEULA. DOWNLOADING, INSTALLING, OR USING THE SOFTWARE CONSTITUTES ACCEPTANCE OF THE AGREEMENT, TAND YOU ARE BINDING YOURSELF AND THE BUSINESS ENTITY THAT YOU REPRESENT (COLLECTIVELY, "CUSTOMER") TO THE AGREEMENT. IF YOU DO NOT AGREE TO ALL OF THE TERMS OF THE AGREEMENT, THEN CISCO IS UNWILLING TO LICENSE THE SOFTWARE, AND (8) YOU MAY RETURN THE SOFTWARE (INCLUDING ANY UNOPENED CO PACKAGE AND ANY WITTEN MATERIALS) FOR A FULL REFUND, OR, IF THE SOFTWARE, AND MAY RETURN THE ENTIRE PRODUCT FOR A FULL REFUND, OR, IF TO RETURN AND REFUND EXPIRES ONLY IF YOU ARE THE ORIGINAL END USER PURCHASER.                                                                                                    | 1      |                    |                                                                                                    | re the terms                                                                              |
| Zusammenfassung                                                                                                    | INStan | actori             | and conditions of the EULA and this SEULA, the terms and conditions of this S                                                                                                    | EULA will take                                                                            |
|                                                                                                    |        |                    | agree to comply at all times with the terms and conditions provided in<br>DOWNLOADING, INSTALLING, OR USING THE SOFTWARE CONSTITUTES<br>OF THE AGREEMENT, AND YOU ARE BINDING YOURSELF AND THE BUSI<br>THAT YOU REPRESENT (COLLECTIVELY, "CUSTOMER") TO THE AGREEMEN<br>NOT AGREE TO ALL OF THE TERMS OF THE AGREEMENT, THEN CISCO IS U<br>LICENSE THE SOFTWARE TO YOU AND (A) YOU MAY NOT DOWNLOAD, INS | this SEULA.<br>ACCEPTANCE<br>NESS ENTITY<br>NT. IF YOU DO<br>JNWILLING TO<br>STALL OR USE |

Wählen Sie Akzeptieren, um den Softwarelizenzvertrag anzuerkennen und um fortzufahren. Löschen Sie in der folgenden Abfrage alle Hacken bei allen Optionen außer VPN. Bevor Sie fortfahren stellen Sie sicher, dass der **Haken nur bei VPN gesetzt** ist.

|   |                      | Paketname                                 | Aktion       | Größe    |
|---|----------------------|-------------------------------------------|--------------|----------|
| • | Einführung           | VPN                                       | Installieren | 23,8 M   |
| • | Lizenz               | Web Security                              | Übersprin    | 2,7 M    |
|   | Zielvolume           | AMP Enabler                               | Übersprin    | 541 KI   |
|   | auswählen            | Diagnostics and Reporting Tool            | Übersprin    | 5,5 MB   |
|   | lu at all at an atom | Posture                                   | Übersprin    | 28,4 MI  |
| • | Installationstyp     | ISE Posture                               | Übersprin    | 3,5 MI   |
|   | Installation         | Network Visibility                        | Übersprin    | 5,4 MI   |
|   | Zusammenfassung      | Umbrella Roaming Security                 | Übersprin    | 6 M      |
|   |                      | Erforderlicher Platz: 23,8 MB             | Verbleibend: | 143,7 GB |
|   |                      | Installs the module that enables VPN capa | bilities.    |          |
|   | 1111111              |                                           |              |          |

## Wählen Sie Fortfahren.

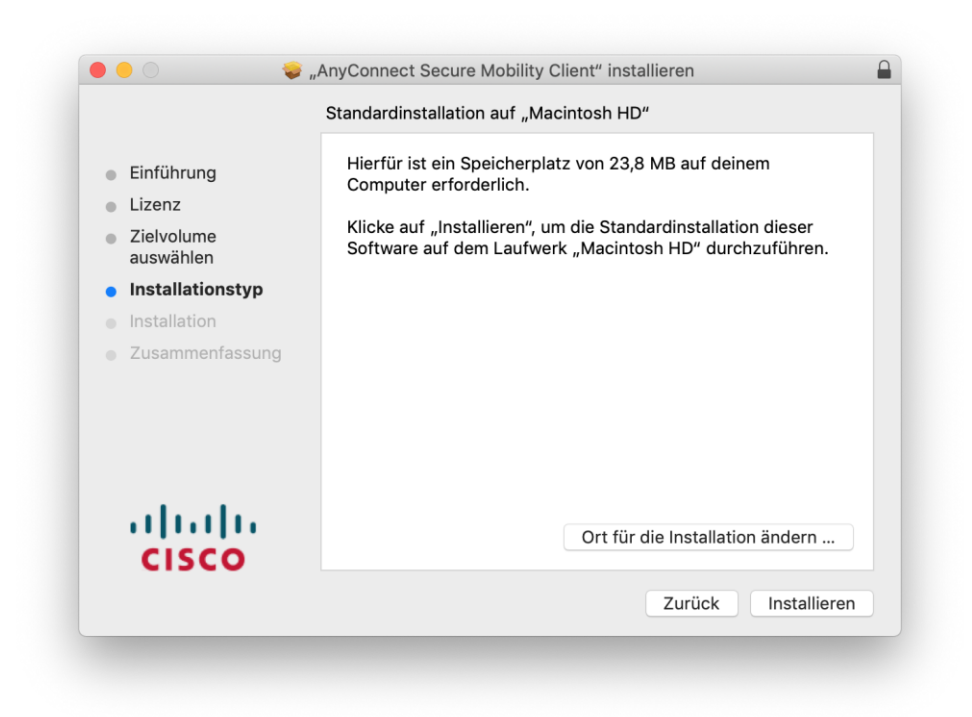

Wählen Sie Installieren.

| $\bigcap$ | Installationsprogramm versucht, neue Software zu<br>installieren. |                                |  |
|-----------|-------------------------------------------------------------------|--------------------------------|--|
| 8         | Gib dein Passwort                                                 | ein, um dies zu erlauben.      |  |
|           | Benutzername:                                                     | Klaus Mustermann               |  |
|           | Passwort:                                                         | •••••                          |  |
|           |                                                                   |                                |  |
|           |                                                                   | Abbrechen Software installiere |  |

Erlauben Sie die Installation von Cisco AnyConnect. Hierzu benötigen Sie administrative Berechtigungen. Tragen Sie hierzu Benutzerkennung und Passwort ein, mit dem Sie sich an Ihrem Mac anmelden. Wählen Sie Software installieren.

| In                                                                                                    | stallation erfolgreich abgeschlossen                                        |
|----------------------------------------------------------------------------------------------------|-----------------------------------------------------------------------------|
| <ul> <li>Einführung</li> <li>Lizenz</li> <li>Zielvolume<br/>auswählen</li> <li>Installationstyp</li> <li>Installation</li> <li>Zusammenfassung</li> </ul> | <b>Die Installation war erfolgreich.</b><br>Die Software wurde installiert. |
| uluulu<br>cisco                                                                                                    |                                                                             |
|                                                                                                    | Zurück Schließen                                                            |

Schließen Sie die Installation ab.

Starten Sie den Cisco AnyConnect Client.

|     | AnyConnect<br>Secure Mobility Client                   | cisco   |
|-----|--------------------------------------------------------|---------|
|     | <b>VPN:</b><br>Ready to connect.<br>vpn.uni-giessen.de | Connect |
| * 🗠 |                                                        |         |

Tragen Sie als VPN-Gateway folgende Adresse ein:

## vpn.uni-giessen.de

Wählen Sie Connect.

| Please ente   | your username and password. |
|---------------|-----------------------------|
| <br>Username: | gXXXX                       |
| Password:     | •••••                       |
|               | Cancel                      |

Tragen Sie Ihre HRZ-Benutzerkennung und das Netzpassword ein und wählen Sie OK.

| VPN:         Connected to vpn.uni-giessen.de.         vpn.uni-giessen.de         00:00:14 |          | AnyConnect<br>Secure Mobility Client                           | راسان<br>cisco                   |
|-------------------------------------------------------------------------------------------|----------|----------------------------------------------------------------|----------------------------------|
| 00:00:14 IPv4                                                                             |          | VPN:<br>Connected to vpn.uni-giessen.de.<br>vpn.uni-giessen.de | <ul> <li>✓ Disconnect</li> </ul> |
|                                                                                           | 00:00:14 |                                                                | IPv4                             |

Sie sind nun über VPN mit dem JLU-Netz verbunden.

Beenden Sie die Verbindung mit Disconnect.